## Eliminación del archivo visualizado actualmente

Elimina el archivo visualizado actualmente.

## PRECAUCIÓN:-

• No se pueden restaurar los archivos eliminados.

1 Seleccione el modo reproducción.

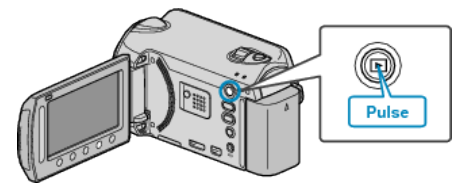

2 Seleccione el modo vídeo o imagen fija.

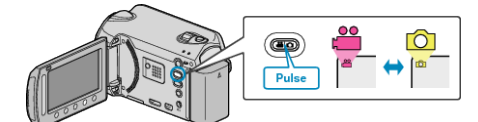

3 Presione impara ver el menú.

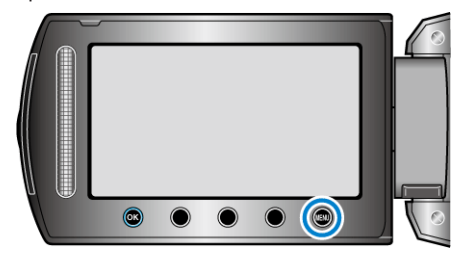

4 Seleccione "ELIMINAR" y presione .

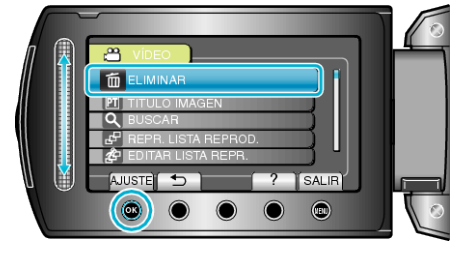

5 Seleccione "ACTUAL" y presione  $\circledast$ .

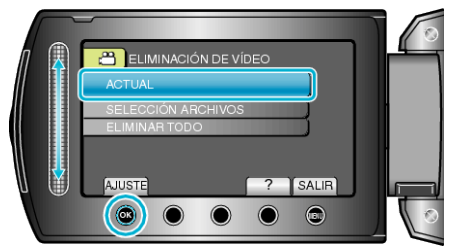

6 Compruebe que es el archivo que desea eliminar, seleccione "Sĺ" y presione ⊛.

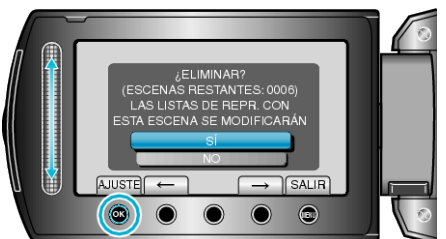

- El archivo que se desea eliminar aparece en esta pantalla.
- Presione los botones de funcionamiento "←" / "→" para seleccionar el archivo anterior o siguiente.
- Después de la eliminación, presione .

## NOTA:-

• Si se eliminan los archivos de una lista de reproducción, cambia la lista de reproducción.

• Los archivos protegidos no se pueden eliminar. Anule la protección antes de eliminar el archivo.